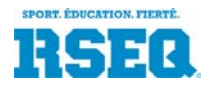

Le sous-module «Rapport de match» permet aux responsables de chaque équipe de déclarer le pointage dans le système S1 après la fin d'une partie et de recalculer le classement.

Selon le modèle de déclaration, d'autres renseignements comme les présences à la partie et les statistiques individuelles peuvent être demandées.

#### Accès au sous-module de «Rapport de match»

Après la connexion à S1 (<u>http://s1.rseq.ca</u>), le «**tableau de bord**» de l'utilisateur est automatiquement affiché. (Figure 1).

| EN             | Rafraîchir 🔲 A                    | fficher mes it | ems seuler | Filtrer sur le         | type d'items      |        |         |           |  |  |
|----------------|-----------------------------------|----------------|------------|------------------------|-------------------|--------|---------|-----------|--|--|
| ableau de bord |                                   |                |            |                        | Non défini 🔹      |        |         |           |  |  |
| .EN            | Type d'événement                  | Assigné        | Créé le    | Ligue                  |                   | Équipe | Athlète | Entraîneu |  |  |
|                | Rapport de match requis           | slaflamme      | 2015-08-26 | Football C M D1 Provin | ncial (2015-2016) | LEN    |         |           |  |  |
|                | Commentaire sur réussite scolaire | slaflamme      | 2015-08-18 |                        |                   |        |         |           |  |  |
|                | Commentaire sur réussite scolaire | slaflamme      | 2015-06-25 |                        |                   |        |         |           |  |  |
|                | Commentaire sur réussite scolaire | slaflamme      | 2015-06-25 |                        |                   |        |         |           |  |  |
|                | Commentaire sur réussite scolaire | slaflamme      | 2015-06-25 |                        |                   |        |         |           |  |  |
|                | Commentaire sur réussite scolaire | slaflamme      | 2015-06-25 |                        |                   |        |         |           |  |  |
|                | Commentaire sur réussite scolaire | slaflamme      | 2015-06-25 |                        |                   |        | _       |           |  |  |
|                | Commentaire sur réussite scolaire | slaflamme      | 2015-06-25 |                        |                   |        |         |           |  |  |

Figure 1 – Sélection de la partie nécessitant un rapport de match

Le contenu du tableau de bord dépend de l'institution et de son contexte (scolaire, collégial ou universitaire).

Une ligne pour chaque match dont le pointage est requis est affichée au haut du tableau de bord. Pour chaque match, la ligne du tableau de bord associée à ce match apparaîtra quelques minutes suivant la date et l'heure du début du match.

L'utilisateur doit cliquer sur une telle ligne.

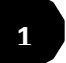

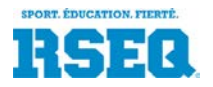

### Page «Rapport de match»

Le clique sur une ligne à l'étape 1 fait apparaître la fenêtre de rapport de match pour la ligne sélectionnée.

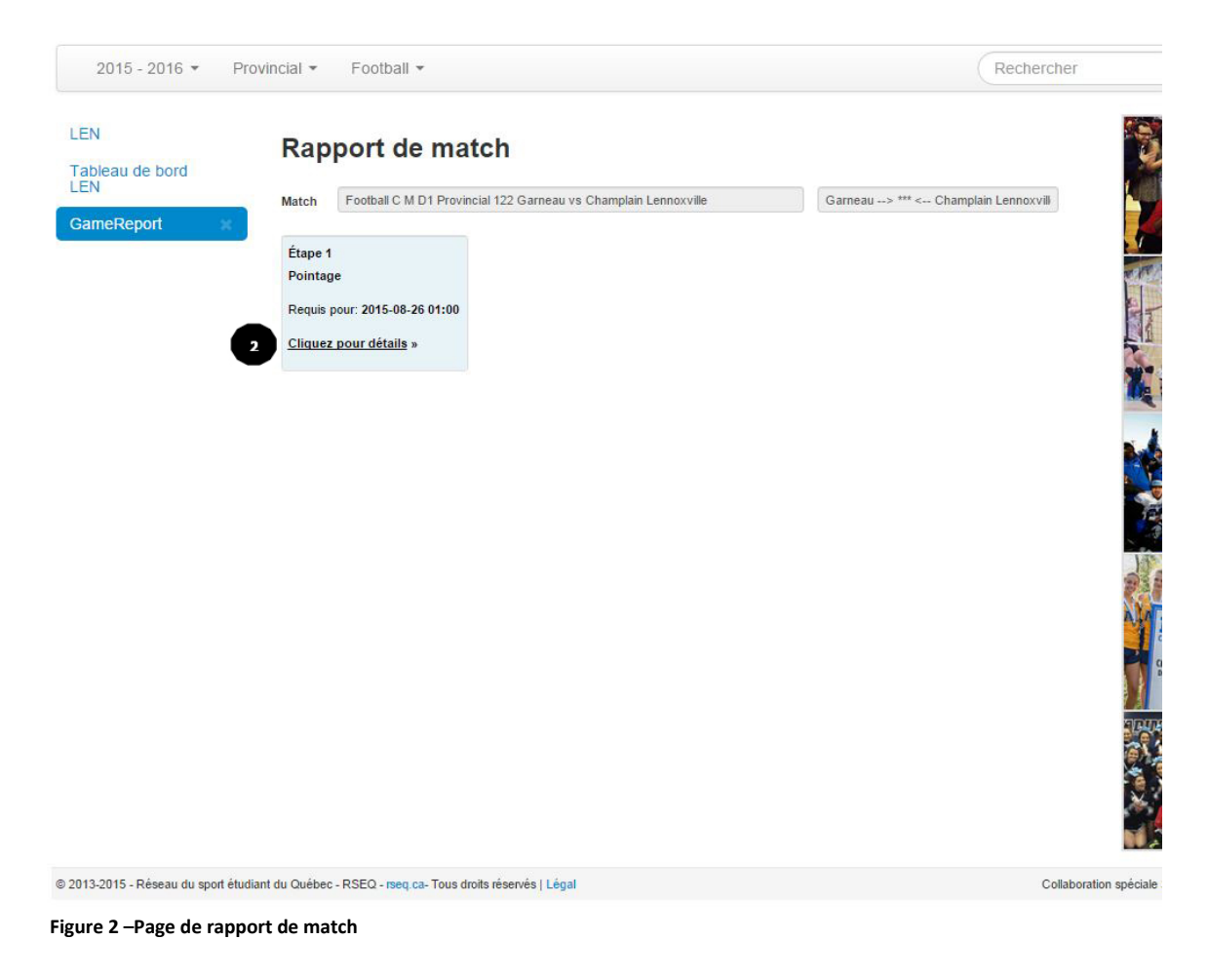

Selon le modèle de ligue, il pourrait y avoir d'autres étapes comme «Présences», «Cartons», «Statistiques».

Pour inscrire le pointage, l'utilisateur doit cliquer sur «Cliquer pour détails» de la case «Étape 1».

2

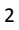

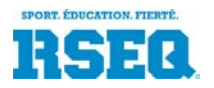

# Inscription du pointage d'une partie

La section du pointage apparaît (Figure 3).

|                                                                                           | Football                                                                                   |                                                                                                    |                                      | Rechercher | Actions 🌣 |
|-------------------------------------------------------------------------------------------|--------------------------------------------------------------------------------------------|----------------------------------------------------------------------------------------------------|--------------------------------------|------------|-----------|
| EN<br>Tableau de bord<br>EN<br>SameReport<br>Kare 1<br>Pointage<br>Requis pr<br>Cliquez 1 | Poolball *  port de ma1  Football C M D1 Provinc  e  mour: 2015-08-26 01:00 pour détails » | ial 122 Garneau vs Champlain Lennoxville<br>L'équipe a déclaré forfait<br>Pointage final<br>Le match s'est décidé en prolongation<br>Une ou plusieurs expulsions dans ce match<br>Sourmettre » | Gam<br>Équipe<br>visiteuse<br>Gameau | Rechercher | Actions • |

L'utilisateur doit remplir les données requises :

• s'il y a lieu, l'indicateur de partie par forfait (l'équipe qui fait forfait est celle qui doit être sélectionnée)

3

- le pointage de chaque équipe
- l'indicateur de prolongation, s'il y a lieu
- l'indicateur d'expulsion(s) ou carton rouge => cochez s'il y a eu une expulsion de joueur/entraîneur ou carton rouge pour l'une ou l'autre des deux équipes.

Finalement, l'utilisateur clique sur «Soumettre»

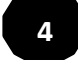

=> Après 2-3 secondes de traitement, le classement mis à jour est affiché sous le bouton «Soumettre»

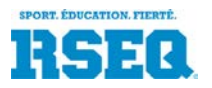

| Provincial                                         |    | Rapport de mat                                                 | tch                                                                 |                                                                                                    |                                                                               |                                                                    |                                                                                                  |                                                                                                    |                                                                                                    |                                              | Insee             |
|----------------------------------------------------|----|----------------------------------------------------------------|---------------------------------------------------------------------|----------------------------------------------------------------------------------------------------|-------------------------------------------------------------------------------|--------------------------------------------------------------------|--------------------------------------------------------------------------------------------------|----------------------------------------------------------------------------------------------------|----------------------------------------------------------------------------------------------------|----------------------------------------------|-------------------|
| Liste des ligues                                   | 26 |                                                                |                                                                     |                                                                                                    |                                                                               |                                                                    |                                                                                                  |                                                                                                    |                                                                                                    |                                              |                   |
| Football C M D1<br>Provincial                      | ×  | Match Football C M D1 Provin                                   | iciai 122 Gameau vs Champlain Lennoxville                           |                                                                                                    |                                                                               |                                                                    |                                                                                                  |                                                                                                    | ieau>                                                                                                    | > / - 0 < Champiain Lenno                    | 1252000           |
| Football C M D1<br>Provincial (2015-<br>2016) #122 | ×  | Étape 1<br>Pointage                                            |                                                                     |                                                                                                    |                                                                               |                                                                    |                                                                                                  |                                                                                                    | É                                                                                                    | Équipe<br>receveuse<br>Champlain Lennoxville |                   |
| GameReport                                         | ×  | Requis pour: 2015-08-26 01:00<br>Complété le: 2015-08-26 14:49 | L'équipe<br>Pointeoi                                                | e a déclaré forfait                                                                                                    |                                                                               |                                                                    | 6                                                                                                | 7                                                                                                    |                                                                                                    | 6                                            |                   |
|                                                    |    | Par: pilot                                                     | Le mato                                                             | h s'est décidé en prolono                                                                                                    | ation                                                                         |                                                                    | -                                                                                                |                                                                                                    |                                                                                                    |                                              | 1 - 16 -          |
|                                                    |    | Cliquez pour details »                                         | Une ou                                                              | plusieurs expulsions dans                                                                                                    | s ce ma                                                                       | atch                                                               | -                                                                                                |                                                                                                    |                                                                                                    |                                              | No market and the |
|                                                    |    |                                                                |                                                                     |                                                                                                    |                                                                               |                                                                    |                                                                                                  |                                                                                                    |                                                                                                    |                                              |                   |
|                                                    |    |                                                                | Foot                                                                | ICCÈS<br>tball C M D1 Provincial (<br>Équipe                                                                                                    | 2015-2<br>MJ                                                                  | 016)•<br>V                                                         | Classe<br>D P                                                                                    | ment de                                                                                                    | la sais<br>PTS                                                                                                | son régulière                                |                   |
|                                                    |    |                                                                | Foot                                                                | ICCÈS<br>tball C M D1 Provincial (<br>Équipe<br>Gameau                                                                                                    | 2015-2<br>MJ<br>1                                                             | 016)•<br>V<br>1                                                    | Classe<br>D P                                                                                    | ment de<br>PP PC<br>7 6                                                                                                    | la sais<br>PTS<br>2                                                                                           | son régulière                                |                   |
|                                                    |    |                                                                | Food<br>1                                                           | tball C M D1 Provincial (<br>Équipe<br>Gameau<br>Champlain Lennoxville                                                                                                    | 2015-2<br>MJ<br>1<br>3                                                        | 1<br>1                                                             | Classe<br>D P<br>0 1<br>1 3                                                                      | PPPPC<br>76<br>3014                                                                                                    | la sais<br>PTS<br>2<br>2                                                                                      | son régulière                                |                   |
|                                                    |    |                                                                | Foot<br>1<br>2<br>3                                                 | tball C M D1 Provincial (<br>Équipe<br>Gameau<br>Champlain Lennoxville<br>André-Grasset                                                                                                    | 2015-2<br>MJ<br>1<br>3<br>0                                                   | v<br>v<br>1<br>1<br>0                                              | Classe<br>D P<br>0 7<br>1 3<br>0 (                                                               | PP PC<br>7 6<br>30 14<br>0 0                                                                                                    | la sais<br>PTS<br>2<br>2<br>0                                                                                 | son régulière                                |                   |
|                                                    |    |                                                                | Fool<br>1<br>2<br>3<br>4                                            | ball C M D1 Provincial (<br>Équipe<br>Gameau<br>Champlain Lennoxville<br>André-Grasset<br>Lévis-Lauzon                                                                                                    | 2015-2<br>MJ<br>1<br>3<br>0                                                   | 1<br>0<br>0                                                        | Classe<br>D P<br>0 :<br>1 3<br>0 (<br>0 (                                                        | ment de<br>PP PC<br>7 8<br>30 14<br>0 0<br>0 0                                                                                                    | la sais<br>PTS<br>2<br>2<br>0<br>0                                                                            | son régulière                                |                   |
|                                                    |    |                                                                | Fool<br>1<br>2<br>3<br>4<br>5                                       | ball C M D1 Provincial (<br>Équipe<br>Gameau<br>Champlain Lennoxville<br>André-Grasset<br>Lévis-Lauzon<br>Limolou                                                                                                    | 2015-2<br>MJ<br>1<br>3<br>0<br>0                                              | v<br>1<br>1<br>0<br>0                                              | Classer<br>D P<br>0 3<br>1 3<br>0 0<br>0 0                                                       | ment de<br>PP PC<br>7 6<br>30 14<br>0 0<br>0 0<br>0 0                                                                                                    | la sais<br>PTS<br>2<br>2<br>0<br>0<br>0                                                                       | son régulière                                |                   |
|                                                    |    |                                                                | Fool<br>1<br>2<br>3<br>4<br>5<br>6                                  | tail C M D1 Provincial (<br>Équipe<br>Gameau<br>Champlain Lennoxville<br>André-Grasset<br>Lévis-Lauzon<br>Limollou<br>Montmorency                                                                                                    | MJ<br>1<br>3<br>0<br>1<br>1<br>0                                              | 1<br>0<br>0<br>0<br>0                                              | Classer<br>D P<br>0 3<br>1 3<br>0 0<br>0 0<br>0 0<br>0 0                                         | ment de<br>PP PC<br>7 6<br>30 14<br>0 0<br>0 0<br>0 0<br>0 0                                                                                                    | PTS         2           2         0           0         0           0         0                               | son régulière                                |                   |
|                                                    |    |                                                                | Food<br>1<br>2<br>3<br>4<br>5<br>6<br>7                             | CCÈS<br>ball C M D1 Provincial (<br>Équipe<br>Gameau<br>Champlain Lennoxville<br>André-Grasset<br>Lévis-Lauzon<br>Limoilou<br>Montmorency<br>Notre-Dame-de-Foy                                                                                                    | 2015-2<br>MJ<br>1<br>3<br>0<br>1<br>1<br>0<br>1<br>0                          | 016) •<br>V<br>1<br>1<br>0<br>0<br>0<br>0<br>0                     | Classer<br>D P<br>0 3<br>1 3<br>0 0<br>0 0<br>0 0<br>0 0<br>0 0<br>0 0                           | PP         PC           7         6           30         14           0         0           0         0           0         0           0         0           0         0           0         0           0         0           0         0 | la sais<br>PTS<br>2<br>2<br>0<br>0<br>0<br>0<br>0<br>0<br>0                                                   | son régulière                                |                   |
|                                                    |    |                                                                | <b>Fool</b><br>1<br>2<br>3<br>4<br>5<br>6<br>7<br>8                 | toric CèS<br>ball C M D1 Provincial (<br>Équipe<br>Gameau<br>Champlain Lennoxville<br>André-Grasset<br>Lévis-Lauzon<br>Limolou<br>Montmorency<br>Notre-Dame-de-Foy<br>Vanier                                                                                                    | 2015-22<br>MJ<br>1<br>3<br>0<br>0<br>1<br>1<br>0<br>0<br>0<br>0<br>0          | voii) •<br>v<br>1<br>1<br>0<br>0<br>0<br>0<br>0<br>0<br>0<br>0     | Classer<br>D P<br>0 3<br>1 3<br>0 0<br>0 0<br>0 0<br>0 0<br>0 0<br>0 0<br>0 0<br>0 0<br>0 0<br>0 | PP PC<br>7 8<br>30 14<br>0 0<br>0 0<br>0 0<br>0 0<br>0 0<br>0 0<br>0 0<br>0 0<br>0 0                                                                                                    | la sais<br>PTS<br>2<br>2<br>0<br>0<br>0<br>0<br>0<br>0<br>0<br>0<br>0<br>0<br>0<br>0<br>0<br>0<br>0<br>0<br>0 | son régulière                                |                   |
|                                                    |    |                                                                | <b>Su</b><br>Fool<br>1<br>2<br>3<br>4<br>5<br>6<br>7<br>8<br>8<br>9 | to any constraints of the second second seco | 2015-2<br>MJ<br>1<br>3<br>0<br>0<br>1<br>0<br>1<br>0<br>0<br>0<br>0<br>0<br>0 | v<br>v<br>1<br>1<br>0<br>0<br>0<br>0<br>0<br>0<br>0<br>0<br>0<br>0 | Classer<br>D P<br>1 3<br>0 (<br>0 (<br>0 (<br>0 (<br>0 (<br>0 (<br>0 (<br>0 (<br>0 (<br>0 (      | PP PC<br>7 8<br>30 14<br>0 0<br>0 0<br>0 0<br>0 0<br>0 0<br>0 0<br>0 0<br>0 0<br>0 0<br>0                                                                                                    | la sais<br>PTS<br>2<br>2<br>2<br>0<br>0<br>0<br>0<br>0<br>0<br>0<br>0<br>0<br>0<br>0<br>0<br>0<br>0<br>0<br>0 | son régulière                                |                   |

Figure 4 – Section «Pointage» du rapport de match, après l'envoie du pointage. Le classement recalculé est alors affiché.

À cette étape, les pages web publiques de diffusion des résultats et classements sont automatiquement mise à jour.

# Si l'utilisateur a fait une erreur dans l'entrée des données, il peut corriger ces données, et appuyer de nouveau sur «Soumettre». Encore là, après 2-3 secondes, le classement révisé est affiché.

Une fois le tout terminé, l'utilisateur ferme la page de rapport de match (clique sur le X de la pastille bleu à gauche). Il revient alors à son tableau de bord... et s'il fait «Rafraichir» son tableau de bord, la partie dont le rapport vient d'être complété est disparue puisque tout est complété.

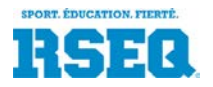

## Saisie des présences

Lorsque le modèle de rapports de match désigne les responsables des institutions pour la saisie des présences, une boîte à cet effet sera affichée à l'écran des rapports de match

| Provincial                      |    | Rapport de mat                        | ch                                          |    |                            |  |                                  |       |                             | 1          | I DOFR                       |                                                                                                    |
|---------------------------------|----|---------------------------------------|---------------------------------------------|----|----------------------------|--|----------------------------------|-------|-----------------------------|------------|------------------------------|----------------------------------------------------------------------------------------------------|
| liste des ligues                | 20 |                                       |                                             |    |                            |  |                                  |       |                             |            | A STORAGE                    | re                                                                                                    |
| Football C M D1<br>Provincial   | ×  | Match Football C M D1 Provinc         | incial 122 Garneau vs Champlain Lennoxville |    |                            |  | Ga                               | rneau | > 7 - 6 < Champlain Lennox\ |            | 250                          | R                                                                                                    |
| Football C M D1                 | 2  | Étape 1                               | Présence • Garneau                          |    |                            |  | Présence · Champlain Lennoxville |       |                             | <u> </u>   | 132L                         | VI ST                                                                                                    |
| Provincial (2015-<br>2016) #122 |    | Expulsions                            | Pr.                                         | No | Nom et prénom              |  | Pr. 🗐                            | No    | Nom et prénom               | 1          | 1. 1                         |                                                                                                    |
| SameReport                      | *  | Requis pour: 2015-08-26 01:00         |                                             | 1  | Savard Mathieu             |  |                                  |       | Gagné Burn                  | The second | YY                           |                                                                                                    |
|                                 |    | Cliquez pour détails »                |                                             | 2  | Forgues Olivier            |  |                                  | 1     | Bérubé Jérémie              |            | . La A                       |                                                                                                    |
|                                 |    | Étape 2                               |                                             | 4  | Bouchard Mathieu           |  |                                  | 2     | Leandre Smith               |            | THE CHAR                     | 1×                                                                                                    |
|                                 |    | Presences                             |                                             | 5  | Pongo Frédéric             |  |                                  | 3     | Noel Jamal                  |            |                              |                                                                                                    |
|                                 |    | Cliques pour détaile :                |                                             | 6  | Tremblay-Harnois William   |  |                                  | 4     | Conraud-Ares Guillaume      |            | and the second               |                                                                                                    |
|                                 | 5  | Cirquez pour details »                |                                             | 7  | Pettersen William          |  |                                  | 5     | Kalenga Uriel               |            |                              |                                                                                                    |
|                                 |    | Étape 3<br>Statistiques individuelles |                                             | 8  | Pelletier-Letendre Mathieu |  |                                  | 7     | Cimankinda Alain            | 1          | and the                      | 20                                                                                                    |
|                                 |    | Requis pour: 2015-08-27 20:00         |                                             | 9  | Audet Pascal               |  |                                  | 8     | Michaud Carius              | 15         |                              | Frank and the second second se |
|                                 |    | Cliquez pour détails »                |                                             | 10 | Gélinas Vincent            |  |                                  | 9     | Vassell Terrell             |            | A COMP                       |                                                                                                    |
|                                 |    |                                       |                                             | 11 | Morgan-Zaor Alexandre      |  |                                  | 10    | Pivin Marc-Antoine          | 1          | RSEQ CAUSS-COUNTRY           | ALL DE CONTRACTOR                                                                                                    |
|                                 |    | _                                     |                                             | 12 | Blais William              |  |                                  | 11    | Oboo Uunda                  |            | CHAMPIONNES<br>DE CONFERENCE |                                                                                                    |
|                                 |    | 6                                     |                                             | 13 | Vachon Jacob               |  |                                  | 12    | Arruda Michael              |            | RSEQ                         |                                                                                                    |
|                                 |    | •                                     |                                             | 14 | Santerre Thomas            |  |                                  | 13    | Fortin David                |            |                              |                                                                                                    |
|                                 |    |                                       |                                             | 15 | Martel Charles             |  |                                  | 14    | Côté Sean                   |            | 0.02                         | 14 C                                                                                                    |

Figure 5 –Section «Présences» du rapport de match.

Pour ouvrir la section des présences, l'utilisateur doit cliquer sur «**Cliquer pour détails**» de la case «Étape 2».

Cette action ouvre un ou deux tableaux, selon le modèle. Un seul tableau de l'équipe de l'utilisateur sera affiché si chaque équipe doit déclarer ses présences alors que deux tableaux seront affichés si le modèle prévoit que l'équipe responsable de la partie soit désignée pour déclarer les présences des joueurs des deux équipes.

L'utilisateur déclare les joueurs présents en cliquant la case à la gauche de chaque nom.

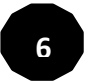

Dans l'entête de cette colonne, il peut « sélectionner tous les joueurs » ou « désélectionner tous les joueurs» en cliquant sur la case à la droite du titre «Pr» (pour « présent ».

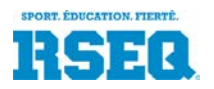

Lorsque les cases appropriées sont cochées, l'utilisateur clique sur «Soumettre».

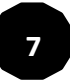